## **Configure Dmarcian for Single Sign-On**

Configuring Dmarcian for single sign-on (SSO) enables administrators to manage users of Citrix ADC. Users can securely log on to Dmarcian by using the enterprise credentials.

## Prerequisite

Browser Requirements: Internet Explorer 11 and above

## To configure Dmarcian for SSO by using SAML:

- 1. In a browser, type <u>https://dmarcian.com/login/</u> and press **Enter**.
- 2. Type your Dmarcian admin account credentials (**username** and **password**) and click **Sign in**.

| <b>d</b> marcian                           |                |                    |  |  |
|--------------------------------------------|----------------|--------------------|--|--|
| DMARC Inspector                            | 🖋 SPF Surveyor | F DKIM Inspector   |  |  |
|                                            |                | dmarcian's mission |  |  |
| Login to<br>username                       | dmarcian-eu    |                    |  |  |
| password<br>  <br><u>Forgot your passw</u> | vord?          |                    |  |  |
|                                            | Sign in        |                    |  |  |

3. In the top-right corner, click the user name and select **Preferences** from the list.

| <b>d</b> marcian                                                       |                                                    |                                     | DMARC Manager ~ Tools ~ ii | ······································ |
|------------------------------------------------------------------------|----------------------------------------------------|-------------------------------------|----------------------------|----------------------------------------|
| Add Domains                                                            | Add DMARC                                          | Get Compliant                       | Publish Policy             | Account XML Data                       |
|                                                                        | dmarci                                             | an's mission – help people deploy D | MARC                       | Preferences                            |
| Domain Overview                                                        |                                                    |                                     |                            | Manage Users                           |
| Welcome to <b>dmarcian</b>                                             |                                                    |                                     | Access Control             |                                        |
|                                                                        |                                                    |                                     | Logout                     |                                        |
| Right now your domain contains                                         | , and I.                                           |                                     |                            |                                        |
| Would you like to add any more don<br>remove domains in your Domain Ov | nains right now? You can alwa<br>erview dashboard. | ys add or                           |                            |                                        |
| Add domains to your catalog:                                           |                                                    |                                     |                            |                                        |
| enter domains, comma separated                                         |                                                    | i                                   |                            |                                        |
| Add Domains Skip adding dom                                            | ains                                               |                                     |                            |                                        |

4. In the **Preferences** page, scroll down and click **Single Sign-On** > **Configure**.

| Single Sign-On ▼                                                                                                    |             |  |  |
|----------------------------------------------------------------------------------------------------|-------------|--|--|
| Configure<br>Configure SSO settings for your account & users                                                                                                    |             |  |  |
| Billing Details ▼<br>Billing & usage details for your account                                                                                                    |             |  |  |
| System Usage                                                                                                    |             |  |  |
| Active Domains                                                                                                    | 0 / 15      |  |  |
| Inactive Domains                                                                                                    | 2 / 1000    |  |  |
| Volume                                                                                                    | 0 / 5000000 |  |  |
| Subscribe today!<br>This account is currently estimated to remain free.<br>In an effort to help deploy DMARC worldwide, dmarcian offers free accounts to low volume users. Please<br>beware that your account can only remain free if you do not monitor more than two domains and you have a<br>thirty day volume of less than 10000 DMARC capable emails.<br>Subscribe to Basic Subscribe to Plus Subscribe to Enterprise |             |  |  |

5. Enter the values for the following fields:

| Field Name                    | Description                                                                                                    |
|-------------------------------|----------------------------------------------------------------------------------------------------|
| Identity Provider<br>Metadata | Copy and paste the metadata URL or upload the metadata file in<br>XML format.<br><b>Note:</b> The metadata URL is provided by Citrix:<br><u>https://ssb4.mgmt.netscalergatewaydev.net/idp/saml/templatete</u><br><u>st/idp_metadata.xml</u> |
| Attribute Statements          | Email address                                                                                                    |
| Login URL                     | IdP logon URL                                                                                                    |

| SAML Single Sign-On                      |                                                                                                    |  |
|------------------------------------------|----------------------------------------------------------------------------------------------------|--|
| SAML-based single sign-on (SSO) allows   | users to authenticate into dmarcian via credentials configured in an identity provider (IDP) of your choice.                                               |  |
| Status                                   | Enabled Disabled                                                                                                    |  |
| 1. Add dmarcian to your Ide              | entity Provider                                                                                                    |  |
| Copy the below URLs to your IDP to defi  | ne dmarcian as a service provider.                                                                                                    |  |
| Assertion Consumer Service URL           | https://dmarcian-eu.com/login/ /handle/ Copy<br>Also known as single sign-on URL - the location where the SAML assertion is sent with an HTTP POST request |  |
| Entity ID                                | https://dmarcian-eu.com/sso/saml///sp.xml Copy<br>Contains an XML file that describes dmarcian as a service provider                                       |  |
| 2. Set up Authentication                 |                                                                                                    |  |
| After you have added dmarcian to your IE | DP, they will provide you with the following information.                                                                                                  |  |
| Identity Provider Metadata               | You have already provided valid metadata. View XML 🕒 Update                                                                                                |  |
| Attribute Statements                     | Email Email                                                                                                    |  |
|                                          | Set the Email attribute as defined in your IDP                                                                                                    |  |
| 3. Set up Login URL                      |                                                                                                    |  |
| Here is your login URL, you can customiz | e it if you'd like.                                                                                                    |  |
| Login URL                                | https://dmarclan-eu.com/login/                                                                                                    |  |
|                                          | This is the URL users from your company will use to login                                                                                                  |  |
|                                          | Back to Preferences Save                                                                                                    |  |

6. Finally, click **Save**.